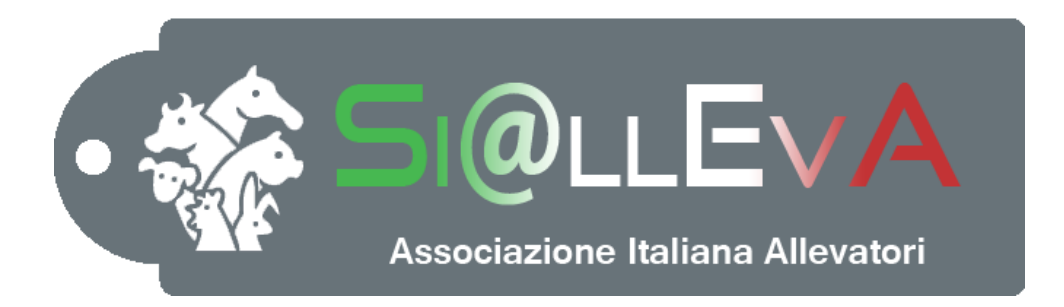

# MANUALE DI USO

### Manuale 010

### SALVATAGGIO DEI DATI

## Ultima revisione 07 gennaio 2016

#### SALVATAGGIO DEI DATI

Il caricamento dei dati nella Banca Dati centrale viene effettuato attraverso il salvataggio. Il sistema prevede due modalità: il salvataggio dell'evento con la validazione immediata del dato e l'accantonamento. Con questa seconda modalità l'utente può effettuare un unico invio alla Banca Dati centrale e gestire le eventuali anomalie in un unico momento. Dopo aver digitato le informazioni necessarie alla registrazione di un evento, il sistema abilita i pulsanti Salva e Accantona (posizionati nella parte superiore della finestra).

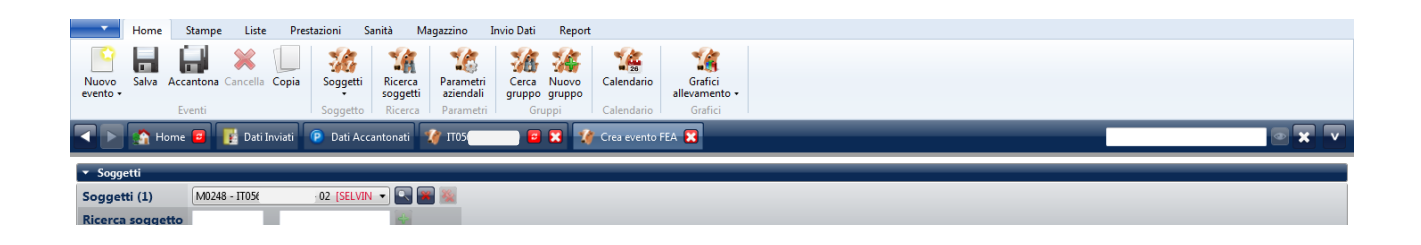

#### Salvataggio del dato

Cliccando il pulsante "Salva" il sistema interroga la Banca Dati centrale per verificare la coerenza del dato che si sta inserendo con i dati già registrati precedentemente, non solo con i dati aziendali ma con tutti i dati registrati nel sistema. Il salvataggio si può effettuare solo se la connessione Internet è attiva. Il sistema restituisce tre tipi di messaggio:

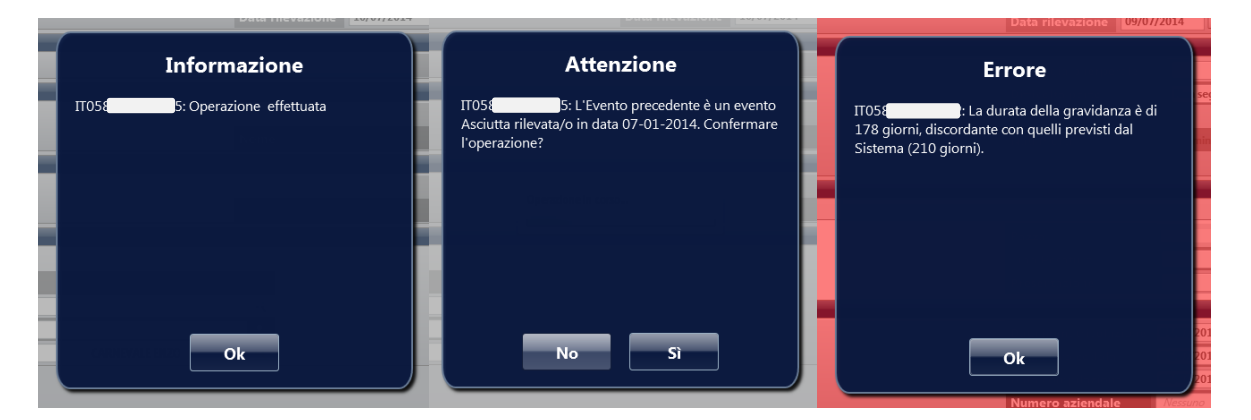

Informazione: è la comunicazione che l'inserimento è stato effettuato con un esito positivo.

<u>Attenzione</u>: il messaggio indica che il dato presenta delle anomalie rispetto ai dati già inseriti nel sistema, quindi richiede una conferma per la registrazione dell'evento. Un messaggio di attenzione può essere legato, per esempio, a una durata anomala di una gestazione oppure alla registrazione di un evento su una matricola o a una data sbagliata. Una volta verificato che il capo sia giusto e che gli altri dati siano corretti, l'utente può confermare l'inserimento ottenendo l'informazione di Operazione effettuata.

<u>Errore</u>: il messaggio indica che il dato non è accettabile dal sistema. Quindi l'utente deve correggere l'informazione e salvare di nuovo l'evento.

#### Accantonamento del dato

Cliccando sul pulsante "Accantona" il sistema permette di effettuare il salvataggio in un secondo momento ed inserire nuovi dati. I dati accantonati non sono salvati nella Banca Dati centrale e quindi non sono a disposizione in Si@IIEvA. Una volta finiti gli inserimenti o nel momento in cui la connessione è attiva si può procedere al salvataggio. I dati accantonati sono visualizzabili cliccando sul pulsante "Dati Accantonati".

| Image: State azione   Image: State azione   Messaggio   Ultimo invi     Image: State azione   State azione   Messaggio   Ultimo invi     Image: State azione   State azione   Messaggio   Ultimo invi                                                                                                    | the second second second second second second second second second second second second second second second se                                                                    | .iste Prestazioni Sa                                                                                         | anità Magazzino Invio Dati                                                                                           | Report                    |              |           |              |
|----------------------------------------------------------------------------------------------------|----------------------------------------------------------------------------------------------------|----------------------------------------------------------------------------------------------------|----------------------------------------------------------------------------------------------------|---------------------------|--------------|-----------|--------------|
| Azioni (6)     Data   Descrizione   Riferimento   Stato azione   Messaggio   Ultimo invit     13/01/2016 15:42:04   Crea evento VV   M5586 - 1105( i - 02 [SHC 4]   Image: Creation of the state of the state of the                 | Rimuovi<br>tutti terminate successi                                                                                                    | uovi Conferma<br>tutti<br>Azione                                                                             | Riprova<br>Esecuzione Tutti                                                                                          |                           |              |           |              |
| Data     Descritione     Riferimento     Stato azione     Messaggio     Ultimo invi<br>Ultimo invi       13/01/2016 15:42:04     Crea evento VV     M5586 - ITO5( ) - 02 [SHC ]     0     0     0                                                                                                    | 🔺 🕨 🏠 Home 📴 📑 (                                                                                                    | Dati Inviati 😰 Dati Acca                                                                                     | antonati 🌠 🧧                                                                                                    | 🗙 🌠 Crea evento VV 🔀      |              |           |              |
| Data     Descrizione     Riferimento     Stato azione     Messaggio     Ultimo invi<br>13/01/2016 15:42:04       13/01/2016 15:42:04     Crea evento VV     M5586 - ITDSC     1 - 02 [SHC     A]     Image: Creating and Creating and Creating an | Azioni (6)                                                                                                    |                                                                                                    |                                                                                                    |                           |              |           |              |
| 13/01/2016 15:42:04 Crea evento VV M5586 - 11056 - 02 [SHC 4.]                                                                                                    | Data                                                                                                    | Descrizione                                                                                                  |                                                                                                    | Riferimento               | Stato azione | Messaggio | Ultimo invio |
|                                                                                                    |                                                                                                    |                                                                                                    |                                                                                                    |                           |              |           |              |
| 13/01/2016 15:41:21 Crea evento VV M0252 - 1T05( - 0.2 (SEL) NA)                                                                                                    | 13/01/2016 15:42:04 C                                                                                                    | rea evento VV M558                                                                                           | 36 - IT056 - 02 [SHC                                                                                                 | 4]                        | <b>()</b>    |           |              |
| 13/01/2016 15:40:02 Crea evento PA M0215 - ITO5( - 02 [LAU 4NTRA] 0                                                                                                    | 13/01/2016 15:42:04 C<br>13/01/2016 15:41:21 C                                                                                                    | rea evento VV M558<br>rea evento VV M0252                                                                    | 86 - IT056 - 02 [SHC<br>52 - IT056 - 02 [SEL                                                                         | 4]<br>NA]                 | ©<br>0       |           |              |
| 13/01/2016 15-38-38 Crea evento PA 65784 - IT056 - 02 (GAB 4)                                                                                                    | 13/01/2016 15:42:04     C       13/01/2016 15:41:21     C       13/01/2016 15:40:02     C                                                                                          | rea evento VV M558<br>rea evento VV M025<br>rea evento PA M021                                               | 86 - 17056 - 02 (SHC<br>52 - 17056 - 02 (SEL)<br>15 - 17056 - 02 (LAU                                                | 4]<br>NA]<br>ANTRA]       | ©<br>©<br>©  |           |              |
| 13/01/201615-38:14 Crea evento FEA M0328 - ITO54 - 02 [ET]                                                                                                    | 13/01/2016     15:42:04     C       13/01/2016     15:41:21     C       13/01/2016     15:40:02     C       13/01/2016     15:38:38     C                                          | rea evento VV M558<br>rea evento VV M025<br>rea evento PA M021<br>rea evento PA G5784                        | 36 - 17056     - 02 [SHC       52 - 17056     - 02 [SEL       15 - 17056     - 02 [LAU       4 - 17056     - 02 [GAB | aj<br>Naj<br>antraj<br>ăj | ©<br>©<br>©  |           |              |
| 13/01/2016 15:36:42 Crea evento ABT M0275 - 11054 - 02 (SHC SSA)                                                                                                    | 13/01/2016     15:42:04     CC       13/01/2016     15:41:21     CC       13/01/2016     15:40:02     CC       13/01/2016     15:38:38     CC       13/01/2016     15:38:38     CC | rea evento VV M558<br>rea evento VV M025<br>rea evento PA M021<br>rea evento PA G5784<br>ea evento FEA M0328 | 36 - 17050 - 02 [SHC   52 - 17050 - 02 [SEL   15 - 17050 - 02 [LAU   4 - 17056 - 02 [GAB   28 - 17056 - 02 [ET]      | 4)<br>NA)<br>ANTRA]<br>A) |              |           |              |

Tutti i record con "Stato azione" uguale a P sono in attesa di essere eseguiti.

Prima di effettuare il salvataggio è possibile rimuovere i dati accantonati senza effettuare l'invio alla Banca Dati centrale tramite il pulsante "Rimuovi".

| Home Stampe Liste Prestazioni                                          | Sanità Magazzino Invio Dati | Report                                |              |           |              |
|------------------------------------------------------------------------|-----------------------------|---------------------------------------|--------------|-----------|--------------|
| Rimuovi<br>tutti Rimuovi<br>tutti terminate successi Rimuovi<br>Azione | Apri Sal                    | a a a a a a a a a a a a a a a a a a a |              |           |              |
| 🔍 📐 🏠 Home 🧧 👔 Dati Inviati 🕑 Da                                       | ati Accantonati 🧳 IT056 6   | 🗙 🌠 Crea evento VV 🔀                  |              |           |              |
| Azioni (6)                                                             |                             |                                       |              |           |              |
| Data Descrizione                                                       |                             | Riferimento                           | Stato azione | Messaggio | Ultimo invio |
| 13/01/2016 15:42:04 Crea evento VV                                     | M5586 - IT056 ) - 02 [SHC   |                                       | 0            |           |              |
| 13/01/2016 15:41:21 Crea evento VV                                     | M0252 - IT056 - 02 [SEL     | NA]                                   | 0            |           |              |
| 13/01/2016 15:40:02 Crea evento PA                                     | M0215 - IT056 02 [LAU       | ANTRA]                                | 0            |           |              |
| 13/01/2016 15:38:38 Crea evento PA                                     | G5784 - IT056 - 02 [GAB     | 4]                                    | 0            |           |              |
|                                                                        |                             |                                       |              |           |              |
| 13/01/2016 15:38:14 Crea evento FEA                                    | M0328 - IT056 5 - 02 [ET]   |                                       | <b>(</b> )   |           |              |

Cliccando sul pulsante "Apri" o cliccando due volte sul campo Data o Descrizione della riga è possibile aprire la finestra relativa all'evento da inviare.

| Data   Descrizione   Riferimento   Stato azione   Messaggio   Utimo invio     13/01/2016 1548:21   Crea evento VV   M556 - 170   6 - 0.2 [SH   A]   0   1     13/01/2016 1548:23   Crea evento FA   6578 - 170   6 - 0.2 [SH   A]   0   1     13/01/2016 1548:24   Crea evento FA   6578 - 170   6 - 0.2 [SH   A]   0   1     13/01/2016 1548:24   Crea evento FA   M0252 - 170   10 - 0.2 [SH   FA]   0   1     13/01/2016 1548:24   Crea evento FA   M0252 - 170   10 - 0.2 [SH   A]   0   1     13/01/2016 1548:24   Crea evento FA   M0252 - 170   10 - 0.2 [SH   A]   0   1     13/01/2016 1548:24   Crea evento FA   M0252 - 170   10 - 0.2 [SH   A]   0   1     13/01/2016 1548:24   Crea evento FA   M0252 - 170   10 - 0.2 [SH   A]   0   1     13/01/2016 1548:24   Crea evento FA   M0252 - 170   10 - 0.2 [SH   A]   0   1     13/01/2016 1548:24   Crea evento FA   M0252 - 170   10 - 0.2 [SH   10                                                                                                    | Home Stam                                                                                        | npe Liste Prestazion                                                                 | i Sanità Magazzino                                                      | Invio Dati Report                                        |                   |                             |           |              |
|----------------------------------------------------------------------------------------------------|--------------------------------------------------------------------------------------------------|--------------------------------------------------------------------------------------|-------------------------------------------------------------------------|----------------------------------------------------------|-------------------|-----------------------------|-----------|--------------|
| Data     Descritione     Riferimento     Sato azione     Messaggio     Ultimo invio       13/01/2016 15:42.04     Crea evento VV     M5586 - ITO:     56 - 02 [SH     IA]     0     Ultimo invio       13/01/2016 15:42.04     Crea evento VV     M5586 - ITO:     56 - 02 [SH     IA]     0     0       13/01/2016 15:42.04     Crea evento VV     M0522 - ITO:     0 - 02 [SE     ENA]     0     0       13/01/2016 15:38:38     Crea evento FA     M0522 - ITO:     0 - 02 [SE     ENA]     0     0       13/01/2016 15:38:34     Crea evento FA     M0528 - ITO:     5 - 02 [ET     0     0     0       13/01/2016 15:38:34     Crea evento FA     M0328 - ITO:     5 - 02 [ET     0     0     0                                                                                                    | Rimuovi<br>tutti terminate succe                                                                 | ovi<br>Rimuovi<br>ssi<br>Rimuovi<br>Conferma<br>tutti<br>Azione                      | onferma Riprova<br>Esecuzione Riprov                                    | a Apri Salva                                             |                   |                             |           |              |
| Azioni (5)     Stato azione     Messaggio     Ultimo invio       13/01/2016 15:42.04     Crea evento VV     M5586 · TTO'     16 · O2 [SH     IA]     Image: Crea evento VV     M0552 · TTO'     16 · O2 [SH     IA]     Image: Crea evento VV     M0525 · TTO'     10 · O2 [SEI     ENA]     Image: Crea evento VV     M0525 · TTO'     10 · O2 [SEI     ENA]     Image: Crea evento VV     M0252 · TTO'     10 · O2 [SEI     ENA]     Image: Crea evento VV     M0252 · TTO'     10 · O2 [SEI     ENA]     Image: Crea evento VV     M0252 · TTO'     10 · O2 [SEI     ENA]     Image: Crea evento VV     M0252 · TTO'     10 · O2 [SEI     ENA]     Image: Crea evento VV     M0252 · TTO'     10 · O2 [SEI     ENA]     Image: Crea evento VV     M0252 · TTO'     10 · O2 [SEI     ENA]     Image: Crea evento VV     M0252 · TTO'     10 · O2 [SEI     Image: Crea evento VV     Image: Crea evento VV     Image: Crea evento VV     Image: Crea evento VV     Image: Crea evento VV     Image: Crea evento VV     Image: Crea evento VV     Image: Crea evento VV     Image: Crea evento VV     Image: Crea evento VV     Image: Crea evento VV     Image: Crea evento VV     Image: Crea evento VV     Image: Crea evento VV     Image: C                                                                                                    | 🚽 💽 🟠 Home 🧧                                                                                     | 👔 Dati Inviati 😰 D                                                                   | lati Accantonati 🦙 IT05                                                 | 6 📴 🔀 🤺                                                  | 🍸 Crea evento W 🔀 |                             |           |              |
| Data     Descrizione     Riferimento     Stato azione     Messaggio     Ultimo invio       13/01/2016 15:42:04     Crea evento VV     M5586 - 170'     i6 - 02 [SH     IA]     ©     13/01/2016 15:42:12     Crea evento VV     M0252 - 170'     No - 02 [SEI     ENA]     ©     13/01/2016 15:38:38     Crea evento PA     65784 - 1705'     i - 02 [GAI     IA]     ©     13/01/2016 15:38:34     Crea evento FEA     M0328 - 170'     i > 0 - 02 [ET]     ©     13/01/2016 15:38:34     Crea evento FEA     M0328 - 170'     i > 0 - 02 [ET]     ©     13/01/2016 15:38:34     ©     13/01/2016 15:38:34     ©     13/01/2016 15:38:34     Crea evento FEA     M0328 - 170'     i > 0.01 [H]     If (SSA)     ©     13/01/2016 15:38:34     ©     13/01/2016 15:38:34     ©     13/01/2016 15:38:34     ©     13/01/2016 15:38:34     ©     13/01/2016 15:38:34     ©     13/01/2016 15:38:34     ©     1     1     1     1     1     1     1     1     1     1     1     1     1     1     1     1     1     1     1     1     1     1 <td>Azioni (5)</td> <td></td> <td></td> <td></td> <td></td> <td></td> <td></td> <td></td>                                                                                                    | Azioni (5)                                                                                       |                                                                                      |                                                                         |                                                          |                   |                             |           |              |
| 13/01/2016 15:42.04     Crea evento VV     M5586 - IT0:     i6 - 02 [SH     IA]     Image: Crea evento VV     M0252 - IT0:     No - 02 [SE     ENA]     Image: Crea evento VV     M0252 - IT0:     No - 02 [SE     ENA]     Image: Crea evento VV     M0252 - IT0:     No - 02 [SE     ENA]     Image: Crea evento VV     M0252 - IT0:     No - 02 [SE     ENA]     Image: Crea evento VV     M0252 - IT0:     No - 02 [SE     ENA]     Image: Crea evento VV     M0252 - IT0:     Image: Crea evento VV     Image: Crea evento VV                                                                                                    |                                                                                                  |                                                                                      |                                                                         |                                                          |                   |                             |           |              |
| 13/01/2016 15:41:21     Crea evento VV     M0252 - ITO     N - 02 [SEI     ENA]     O       13/01/2016 15:38:34     Crea evento PA     6784 - ITO5     1 - 02 [GAI     IA]     O     Image: Crea evento PA     6784 - ITO5     Image: Crea evento PA     1 - 02 [GAI     Image: Crea evento PA     Image: Crea evento PA     Image: Crea                                                                                                    | Data                                                                                             | Descrizione                                                                          |                                                                         | Ri                                                       | iferimento        | Stato azione                | Messaggio | Ultimo invio |
| 13/01/2016 1538:38     Crea evento PA     65784 - 1105     4 - 02 (GA     IA]     Image: Crea evento PA     63784 - 1105     4 - 02 (GA     Image: Crea evento PA     63784 - 1105     Image: Crea evento PA     63784 - 1105     Image: Crea evento PA     63784 - 1105     Image: Crea evento PA     6078     Image: Crea evento PA     Image: Crea evento PA                                                                                                    | Data<br>13/01/2016 15:42:04                                                                      | Descrizione<br>Crea evento VV                                                        | M5586 - ITO! i6                                                         | Ri<br>02 [SH IA]                                         | iferimento        | Stato azione                | Messaggio | Ultimo invio |
| 13/01/2016 15:38:14 Crea evento FEA M0328 - ITO 15 - 02 [ET]                                                                                                    | Data<br>13/01/2016 15:42:04<br>13/01/2016 15:41:21                                               | Descrizione<br>Crea evento VV<br>Crea evento VV                                      | M5586 - ITO! i6<br>M0252 - ITO! i0                                      | Ri<br>• 02 [SH IA]<br>• 02 [SEI ENA]                     | iferimento        | Stato azione                | Messaggio | Ultimo invio |
| 13/01/2016 15:36:42 Crea events ABT M0275 - ITO is 0 - 02 (SH 4ESSA)                                                                                                    | Data<br>13/01/2016 15:42:04<br>13/01/2016 15:41:21<br>13/01/2016 15:38:38                        | Descrizione<br>Crea evento VV<br>Crea evento VV<br>Crea evento PA                    | M5586 - ITO! 56<br>M0252 - ITO! 90<br>G5784 - IT05 4 -                  | Ri<br>• 02 [SH IA]<br>• 02 [SEI ENA]<br>• 02 [GAI IA]    | iferimento        | Stato azione<br>P<br>P      | Messaggio | Ultimo invio |
| with which we have a first state of the state of the stat | Data<br>13/01/2016 15:42:04<br>13/01/2016 15:41:21<br>13/01/2016 15:38:38<br>13/01/2016 15:38:14 | Descrizione<br>Crea evento VV<br>Crea evento VV<br>Crea evento PA<br>Crea evento FEA | M5586 - 1T0) 56<br>M0252 - 1T0) 40<br>G5784 - 1T05 4<br>M0328 - 1T0) 55 | 02 [SH IA]<br>02 [SEI ENA]<br>02 [GAI IA]<br>02 [GAI IA] | ifenmento         | Stato azione<br>P<br>P<br>P | Messaggio | Ultimo invio |

Cliccando sul pulsante "Salva" il sistema invia tutti i dati in attesa alla Banca Dati centrale e li elabora il sequenza.

| Home Stam           | pe Liste Prestazion | ni Sanità        | Magazzino Invio Dati<br>a Riprova Apri Sa | Report      |              |      |                                         |                     |
|---------------------|---------------------|------------------|-------------------------------------------|-------------|--------------|------|-----------------------------------------|---------------------|
| 🔺 🕨 🏠 Home 😑        | Azione              | Dati Accantonati |                                           |             |              |      |                                         |                     |
| Azioni (5)          |                     |                  |                                           |             |              |      |                                         |                     |
| Data                | Descrizione         |                  |                                           | Riferimento | Stato azione |      | Messaggio                               | Ultimo invio        |
| 13/01/2016 15:38:38 | Crea evento PA      | G5784 - IT05     | - 02 [GA                                  | VA]         | 0            |      |                                         | 13/01/2016 15:57:16 |
| 13/01/2016 15:38:14 | Crea evento FEA     | M0328 - IT0:     | 5 - 02 [ET                                |             | 0            | IT0  | 5: Operazione effettuata                | 13/01/2016 15:57:15 |
| 13/01/2016 15:36:42 | Crea evento ABT     | M0275 - IT0!     | 0 - 02 [SH                                | HESSA]      | 0            | ITO. | .0: La durata della gravidanza è di 335 | 13/01/2016 15:57:11 |
| 13/01/2016 15:42:04 | Crea evento VV      | M5586 - IT0:     | 5 - 02 [SH                                | [Al         | $\odot$      |      |                                         |                     |
| 13/01/2016 15:41:21 | Crea evento VV      | M0252 - IT01     | 0 - 02 [SE                                | ENA]        | ©            |      |                                         |                     |
|                     |                     |                  |                                           |             |              |      |                                         |                     |

Alla fine dell'elaborazione ogni record avrà uno specifico "Stato azione"

| Home Stam           | pe Liste Prestazioni<br>vi Rimuovi Conferma Co<br>tutti<br>Azione<br>Dati Inviati | i Sanità Maga<br>inferma Riprova<br>Esecuzione R<br>ati Accantonati | zzino Invio Dati<br>iprova Apri Sah | Report      |              |           |                                        | • • •               |
|---------------------|-----------------------------------------------------------------------------------|---------------------------------------------------------------------|-------------------------------------|-------------|--------------|-----------|----------------------------------------|---------------------|
| Azioni (5)          |                                                                                   |                                                                     |                                     |             |              |           |                                        |                     |
| Data                | Descrizione                                                                       |                                                                     |                                     | Riferimento | Stato azione |           | Messaggio                              | Ultimo invio        |
| 13/01/2016 15:42:04 | Crea evento VV                                                                    | M5586 - IT0                                                         | 6 - 02 [SF                          | IA]         | 2            | IT05      | ): Non è stato rilevato nessun Parto/  | 13/01/2016 15:57:22 |
| 13/01/2016 15:41:21 | Crea evento VV                                                                    | M0252 - IT0.                                                        | 0 - 02 (SE                          | ENA]        | X            | IT05      |                                        | 13/01/2016 15:57:21 |
| 13/01/2016 15:38:38 | Crea evento PA                                                                    | G5784 - IT05                                                        | - 02 [GA                            | IA]         | 0            | Operazion | e effettuata                           | 13/01/2016 15:57:16 |
| 13/01/2016 15:38:14 | Crea evento FEA                                                                   | M0328 - IT0.                                                        | 5 - 02 [ET                          |             | 0            | IT05      | i: Operazione effettuata               | 13/01/2016 15:57:15 |
| 13/01/2016 15:36:42 | Crea evento ABT                                                                   | M0275 - IT0,,,,,,,                                                  | 0 - 02 [S⊧,                         | J. HESSA]   | 0            | IT05      | ): La durata della gravidanza è di 335 | 13/01/2016 15:57:11 |
|                     |                                                                                   |                                                                     |                                     |             |              |           |                                        |                     |

verde con segno di spunta: operazione andata a buon fine

rosso con x: dato da rettificare

clessidra: dato in attesa di conferma

Per confermare gli eventi è possibile aprirli singolarmente e confermare dalla maschera, oppure cliccare sul pulsante "Conferma"

| Home Starr                                                                                                    | npe Liste Prestazion                                                                                    | i Sanità Ma                                                             | igazzino Invio D                                                        | ati Report                                  |              |                                           |                                                                                                    |                                                                                                    |
|----------------------------------------------------------------------------------------------------|----------------------------------------------------------------------------------------------------|-------------------------------------------------------------------------|-------------------------------------------------------------------------|---------------------------------------------|--------------|-------------------------------------------|----------------------------------------------------------------------------------------------------|----------------------------------------------------------------------------------------------------|
| Rimuovi<br>tutti terminate succe                                                                                        | ovi<br>Rimuovi<br>Ssi<br>Rimuovi<br>Conferma<br>tutti<br>Azione                                         | nferma<br>Esecuzione                                                    | Riprova<br>Tutti                                                        | Saiva                                       |              |                                           |                                                                                                    |                                                                                                    |
| 🔺 📐 🟠 Home 📴                                                                                                    | 👔 Dati Inviati 😰 D                                                                                      | ati Accantonati                                                         | _                                                                       |                                             | _            | _                                         |                                                                                                    |                                                                                                    |
| Azioni (5)                                                                                                    |                                                                                                    |                                                                         |                                                                         |                                             |              |                                           |                                                                                                    |                                                                                                    |
|                                                                                                    |                                                                                                    |                                                                         |                                                                         |                                             |              |                                           |                                                                                                    |                                                                                                    |
| Data                                                                                                    | Descrizione                                                                                             |                                                                         |                                                                         | Riferimento                                 | Stato azione |                                           | Messaggio                                                                                                    | Ultimo invio                                                                                                    |
| Data<br>13/01/2016 15:42:04                                                                                             | Descrizione<br>Crea evento VV                                                                           | M5586 - IT0                                                             | 56 - 02 [Sł                                                             | Riferimento<br>[NA]                         | Stato azione | IT05                                      | Messaggio<br>5: Non è stato rilevato nessun Parto/                                                                                                    | Ultimo invio<br>13/01/2016 15:57:22                                                                                             |
| Data<br>13/01/2016 15:42:04<br>13/01/2016 15:41:21                                                                      | Descrizione<br>Crea evento VV<br>Crea evento VV                                                         | M5586 - IT0<br>M0252 - IT0                                              | 56 - 02 [SF<br>90 - 02 [SE                                              | Riferimento<br>'NA]<br>LENA]                | Stato azione | IT050<br>IT050                            | Messaggio<br>5: Non è stato rilevato nessun Parto/<br>): Non è stato rilevato nessun Parto/                                                                                       | Ultimo invio<br>13/01/2016 15:57:22<br>13/01/2016 15:57:21                                                                      |
| Data<br>13/01/2016 15:42:04<br>13/01/2016 15:41:21<br>13/01/2016 15:38:38                                               | Descrizione<br>Crea evento W<br>Crea evento W<br>Crea evento PA                                         | M5586 - ITO<br>M0252 - ITO<br>G5784 - ITO                               | 56 - 02 [Sŀ<br>90 - 02 [Sŀ<br>54 - 02 [GA                               | Riferimento<br>TNA]<br>LENA]<br>NA]         | Stato azione | IT05<br>IT05<br>Operazion                 | Messaggio<br>5: Non è stato rilevato nessun Parto/<br>): Non è stato rilevato nessun Parto/<br>e effettuata                                                                       | Ultimo invio<br>13/01/2016 15:57:22<br>13/01/2016 15:57:21<br>13/01/2016 15:57:16                                               |
| Data<br>13/01/2016 15:42:04<br>13/01/2016 15:41:21<br>13/01/2016 15:38:38<br>13/01/2016 15:38:14                        | Descrizione<br>Crea evento VV<br>Crea evento VV<br>Crea evento PA<br>Crea evento FEA                    | M5586 - IT0<br>M0252 - IT0<br>G5784 - IT05<br>M0328 - IT0               | 56 - 02 [Sł<br>90 - 02 [Sł<br>54 - 02 [GA<br>05 - 02 [E1                | Riferimento<br>[NA]<br>LENA]<br>NA]         | Stato azione | IT05<br>IT05<br>Operazion<br>IT05         | Messaggio<br>5: Non è stato rilevato nessun Parto/<br>9: Non è stato rilevato nessun Parto/<br>e effettuata<br>5: Operazione effettuata                                           | Ultimo invio<br>13/01/2016 15:57:22<br>13/01/2016 15:57:21<br>13/01/2016 15:57:16<br>13/01/2016 15:57:15                        |
| Data<br>13/01/2016 15:42:04<br>13/01/2016 15:42:04<br>13/01/2016 15:38:38<br>13/01/2016 15:38:14<br>13/01/2016 15:36:42 | Descrizione<br>Crea evento VV<br>Crea evento VV<br>Crea evento PA<br>Crea evento FEA<br>Crea evento ABT | M5586 - ITO<br>M0252 - ITO<br>G5784 - ITO<br>M0328 - ITO<br>M0275 - ITO | 56 - 02 [Sł<br>90 - 02 [Sł<br>54 - 02 [GA<br>05 - 02 [E1<br>60 - 02 [Sł | Riferimento<br>NA]<br>ENA]<br>NA]<br>HESSA] | Stato azione | IT05<br>IT05<br>Operazion<br>IT05<br>IT05 | Messaggio<br>5: Non è stato rilevato nessun Parto/<br>1: Non è stato rilevato nessun Parto/<br>e effettuata<br>5: Operazione effettuata<br>0: La durata della gravidanza è di 335 | Ultimo invio<br>13/01/2016 15:57:22<br>13/01/2016 15:57:21<br>13/01/2016 15:57:16<br>13/01/2016 15:57:15<br>13/01/2016 15:57:11 |

Oppure confermarli tutti in automatico attraverso il pulsante "Conferma tutti".

Tutti i dati inviati vengono riportati nella finestra "Dati Inviati".

| Home Star           | npe Liste Prestazioni Sanità<br>vi Rimuovi Conferma Conferma Rap<br>tutti<br>Azione<br>Dati Inviati P Dati Accantona | Magazzino<br>rova<br>rova<br>uzione<br>Riprova<br>Tutti | Invio Dati<br>Apri | Report      |   |              |            |                                                                       |                     |            |
|---------------------|----------------------------------------------------------------------------------------------------|---------------------------------------------------------|--------------------|-------------|---|--------------|------------|-----------------------------------------------------------------------|---------------------|------------|
| Azioni (20)         |                                                                                                    |                                                         |                    |             |   |              |            |                                                                       |                     |            |
| Data                | Descrizione                                                                                                    | Data riferim                                            |                    | Riferimento |   | Stato azione |            | M <del>ess</del> aggio                                                | Ultimo invio        | Esecuzioni |
| 13/01/2016 15:42:04 | Crea evento VV                                                                                                    | 13/01/2016                                              | M5586 - IT0        | 56 - 02 [S  |   | ٢            | IT056      | 5: Operazione effettuata                                              | 13/01/2016 16:16:37 | 2          |
| 13/01/2016 15:41:21 | Crea evento VV                                                                                                    | 13/01/2016                                              | M0252 - IT0        | 90 - 02 [S  | 0 | ٢            | IT056      | ): Operazione effettuata                                              | 13/01/2016 16:16:35 | 2          |
| 13/01/2016 15:38:38 | Crea evento PA                                                                                                    | 13/01/2016                                              | G5784 - ITO!       | 54 - 02 [G  |   | 0            | Operazior  | ne effettuata                                                         | 13/01/2016 15:57:16 | 1          |
| 13/01/2016 15:38:14 | Crea evento FEA                                                                                                    | 13/01/2016                                              | M0328 - IT0        | 05 - 02 [E  |   | 0            | IT056^^^^  | ^^^^5: Operazione effettuata                                          | 13/01/2016 15:57:15 | 1          |
| 13/01/2016 15:36:42 | Crea evento ABT                                                                                                    | 13/01/2016                                              | M0275 - IT0        | 60 - 02 [S  |   | 0            | IT056      | ): La durata della gravidanza è di 335 giorni, discordante con quelli | 13/01/2016 15:57:11 | 1          |
| 08/01/2016 14:32:28 | Crea evento FEA                                                                                                    | 08/01/2016                                              | M0260 - IT0        | 10 - 02 [G  |   | 2            | IT056      | ): La Distanza tra l'ultimo Calore/Inseminazione/Impianto è di 421    | 13/01/2016 15:57:06 | 1          |
| 13/01/2016 15:37:08 | Crea evento FEA                                                                                                    | 13/01/2016                                              | M0261 - ITO        | 92 - 02 [G  |   | 0            | IT056      | 2: Operazione effettuata                                              | 13/01/2016 15:37:19 | 2          |
| 11/01/2016 12:47:47 | Crea evento SPU                                                                                                    | 11/01/2016                                              | M0953 - ITO        | 51 - 02 [V  |   | 0            | IT056      | L: Operazione effettuata                                              | 11/01/2016 12:47:47 | 1          |
| 08/01/2016 14:12:41 | Crea evento DG                                                                                                    | 08/01/2016                                              | M0159 - ITO        | 84 - 02 [B  |   | ٢            | IT056      | 4: Operazione effettuata                                              | 08/01/2016 14:31:36 | 2          |
| 08/01/2016 14:11:59 | Crea evento FEA                                                                                                    | 08/01/2016                                              | M0846 - IT0        | 15 - 02     |   | 0            | IT056      | 5: Operazione effettuata                                              | 08/01/2016 14:31:35 | 2          |
| 08/01/2016 14:13:32 | Crea evento VV                                                                                                    | 08/01/2016                                              | M0202 - ITO        | 55 - 02 [B  | N | 0            | IT056      |                                                                       | 08/01/2016 14:30:48 | 2          |
| 08/01/2016 14:14:19 | Crea evento VV                                                                                                    | 08/01/2016                                              | M0234 - ITO        | 13 - 02 [N  |   | 0            | IT056      | 3: Operazione effettuata                                              | 08/01/2016 14:29:41 | 1          |
| 08/01/2016 14:13:57 | Crea evento VV                                                                                                    | 08/01/2016                                              | N/A                |             |   | 0            | Ubicazion  | e del soggetto/i non conosciuta al sistema                            | 08/01/2016 14:29:39 | 1          |
| 08/01/2016 14:12:14 | Crea evento BCS                                                                                                    | 08/01/2016                                              | M0260 - IT0        | 10 - 02 [G  |   | 0            | IT056      | D: Operazione effettuata                                              | 08/01/2016 14:29:33 | 1          |
| 08/01/2016 11:45:19 | Crea evento FEA                                                                                                    | 04/01/2016                                              | M0256 - IT0        | 08 - 02 [S  | 0 | 9            | L'operazio | one è stata annullata.                                                | 08/01/2016 11:47:25 | 2          |
| 07/01/2016 17:55:49 | Crea evento IDA                                                                                                    | 07/01/2016                                              | M0248 - IT0        | 00 - 02 [S  | o | 0            | IT056      | D: Operazione effettuata                                              | 08/01/2016 11:45:56 | 1          |
| 08/01/2016 11:13:46 | Modifica evento FEA                                                                                                  | 25/07/2014                                              | M0256 - ITO        | 08 - 02 [S  | о | 0            | IT056      | B: Non è possibile la modifica di un evento pregresso!                | 08/01/2016 11:14:13 | 2          |
| 07/01/2016 17:51:42 | Crea evento VV                                                                                                    | 07/01/2016                                              | M0248 - IT0        | 00 - 02 [S  | 0 | ٢            | IT056      | 0: Operazione effettuata                                              | 07/01/2016 17:51:42 | 1          |
| 07/01/2016 17:51:05 | Crea evento BCS                                                                                                    | 07/01/2016                                              | M0248 - IT0        | 00 - 02 [S  | 0 | 0            | IT056      | 0: Operazione effettuata                                              | 07/01/2016 17:51:05 | 1          |
| 07/01/2016 17:50:27 | Crea evento FEA                                                                                                    | 07/01/2016                                              | M0248 - IT0        | 00 - 02 [S  | 0 | 0            | IT056      |                                                                       | 07/01/2016 17:50:27 | 1          |

E' opportuno controllare la finestra dati inviati per evitare (come nell'esempio qui sopra) che ci siano dati in attesa di conferma. Periodicamente è necessario rimuovere i record da queste due finestre attraverso i pulsanti "Rimuovi tutti", "Rimuovi terminate", "Rimuovi successi", "Rimuovi".

I pulsanti "Riprova Esecuzione" e "Riprova Tutti" si devono utilizzare nel caso in cui alcuni eventi non sono caricati, ad esempio a causa di una perdita di connessione durante l'invio.

Nell'esempio seguente lo "Stato azione" <a>[</a> indica un problema nell'invio.

| Home Star                                     | mpe Liste Prestazion                          | i Sanità M                  | agazzino Invio Dati           | Report      |              |                                             |                     |
|-----------------------------------------------|-----------------------------------------------|-----------------------------|-------------------------------|-------------|--------------|---------------------------------------------|---------------------|
| × × ×                                         | K 🔒 😼                                         |                             | w: 📋 🚽                        |             |              |                                             |                     |
| Rimuovi Rimuovi Rimu<br>tutti terminate succi | iovi <b>Rimuovi</b> Conferma Co<br>essi tutti | nferma Riprova<br>Esecuzion | Riprova Apri Salva<br>e Tutti |             |              |                                             |                     |
|                                               | Azione                                        |                             |                               |             |              |                                             |                     |
| - Nome 📴                                      | Dati Inviati 🛛 🕑 D                            | ati Accantonati             |                               |             |              |                                             | • × •               |
| Azioni (1)                                    |                                               |                             |                               |             |              |                                             |                     |
| Data                                          | Descrizione                                   |                             |                               | Riferimento | Stato azione | Messaggio                                   | Ultimo invio        |
| 13/01/2016 16:32:23                           | Crea evento FEA                               | M0236 - IT05                | 57 - 02 [IOTA AZZURRA         | A]          | 9            | Nessun endpoint in ascolto su https://coll- | 13/01/2016 16:33:34 |
|                                               |                                               |                             |                               |             |              |                                             |                     |
|                                               |                                               |                             |                               |             |              |                                             |                     |

Cliccando sui pulsanti "Riprova" i dati sospesi vengono sottoposti di nuovo alla Banca Dati centrale.